# Score/Grade Input

ระบบประกาศคะแนนให้ผู้เรียนรับทราบคะแนนของตัวเองผ่าน **portfolio** ของตนเอง โดย ระบบจะนำไปแสดงคู่กับการแบ่ง มีการทำงานดังนี้

# 1. เลือก Course Admin

| COURSCV                   |                                        |        |
|---------------------------|----------------------------------------|--------|
| My Courses Activity Feeds | Register                               |        |
| TEST                      | There is 1 unpublished course item.    |        |
|                           | Announcomonte                          |        |
|                           | 28-Jan-14 ประกาศวิชา CourseVille       | -/ 🛒   |
| cvtest01<br>(2013/2)      | 05-Jun-13 Do your assignment son!!!!   | -/ 🖵   |
| Course Menu               | 05-Jun-13 Welcome to my course.        | - 🗸 🖵  |
| cvtest01 (2013/2) Home    |                                        | ,      |
| Assessments               | Course Materials                       |        |
| Schedule                  | - Lesture Clides (Cantainine Eliterra) |        |
| Discussions               | Lecture Stides (containing 5 frems)    |        |
| Student Roster            | - Course Syllabus                      | -/ 🛓 🖬 |
| Student Group             |                                        |        |
| Course Admin              | -                                      |        |
| Staff                     |                                        |        |
| Instructor                | —                                      |        |
| Instructor                |                                        |        |
| V Instructor              |                                        |        |
| Staff                     |                                        |        |
| ТА                        |                                        |        |
|                           |                                        |        |

#### 2. เลือก Score/Grade Input

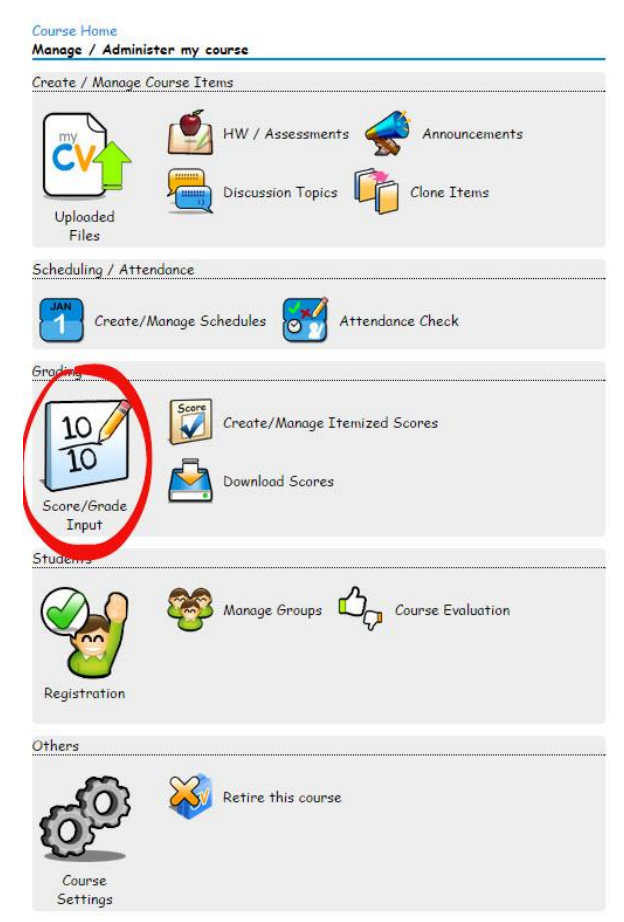

3. หัวข้อการให้คะแนน ขึ้นตรงกับ Itemized Scores(กดรูปดินสอเพื่อให้คะแนน)

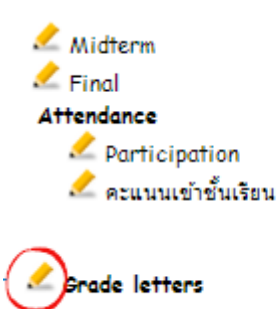

## 4. ตารางให้คะแนนผู้เรียน

1. สามารถเลือกให้ตารางเรียงตามรหัสนิสิต หรือเรียงเป็นกลุ่มก็ได้(ขึ้นตรงกับ Student

## Group)

- ใส่คะแนนที่ผู้เรียนได้รับ
- 3. บันทึกตารางคะแนน และนำไปแสดงให้ผู้เรียนรับทราบ

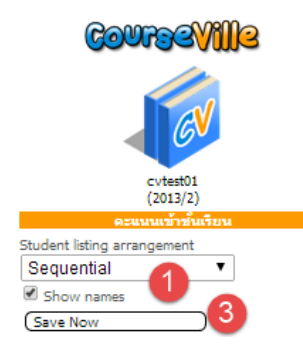

| 3710000021 | นาย อุลตร่า 7            | Mr. Ultra Seven             | 9 | /10 |
|------------|--------------------------|-----------------------------|---|-----|
| 5031372021 | นางสาว ภัทรา ทองประเสริฐ | Miss Pattra Thongprasert    | 8 | /10 |
| 5230406721 | นาย มงคล สุทธิรัตน์      | Mr. Mongkol Sutthirutn      | 7 | /10 |
| 5431227021 | น.ส. ณัชชา เตมียสถิต     | Miss Nutcha Temiyasathit    |   | /10 |
| 5431261321 | นาย พนธกร ภควลิธร        | Mr. Pontakorn Pakavaleetorn |   | /10 |
| 5470271021 | น.ส. ปวันรัตน์ มีข้ย     | Miss Pawanrat Meechai       |   | /10 |
| 5470550900 | นาย ฮิปโป โปโลเตมัส      | Mr. Hippo Polo              | 2 | /10 |